# Mode d'emploi

**Application Timechef** 

# Inscription

#### Téléchargement

- 1. Téléchargez l'application **timechef** depuis les stores :
  - > AppStore
  - > Google Play
- ou
- Connectez-vous sur <u>http://timechef.fr</u> depuis votre smartphone ou votre ordinateur

#### Créer son compte – 1/3

Dans la zone destiné à cet effet, taper le nom du restaurant

Dans la liste, sélectionner votre restaurant

| timechef                                |    |            |
|-----------------------------------------|----|------------|
| Indiquez votre information restauration |    | Inc<br>res |
| Anses                                   |    | r          |
| Anses (94700)                           |    | Sit        |
| Complétez le formulaire d'inscription   | ou | A          |
| EMAIL                                   |    | A          |
|                                         |    | C          |
| CONFIRMATION EMAIL                      |    | C          |
|                                         |    | C          |
| MOT DE PASSE                            |    | E          |
|                                         |    | F          |
|                                         |    |            |

| f |                                            | <b>N</b>             |
|---|--------------------------------------------|----------------------|
|   |                                            |                      |
|   | <b>time</b> chef                           |                      |
|   | Indiquez votre information<br>restauration |                      |
|   | Nom du site ou code postal                 | Géo-locali           |
|   | Sites proches de moi :                     | res                  |
|   | Anses (94700)                              |                      |
|   | AXEO 1 (94110)                             | Dans la liste, sélec |
|   | CE CAF 94 CHAMPIGNY (94500)                |                      |
|   | CE CAF 94 CRETEIL (94330)                  |                      |
|   | CE SNCF VITRY (94405)                      |                      |
|   | ESSILOR CRETEIL (94000)                    |                      |
|   | FNAC-IVRY (94200)                          |                      |
|   | ()                                         |                      |

Géo-localisez-vous et retrouver les restaurants autour de vous

Dans la liste, sélectionner votre restaurant

#### Créer son compte 2/3 Avec le solde

|                                                             | · - ·                                 |
|-------------------------------------------------------------|---------------------------------------|
|                                                             | timechef                              |
|                                                             | restauration                          |
|                                                             | Anses (94700)                         |
|                                                             | Complétez le formulaire d'inscription |
|                                                             | EMAIL                                 |
| Inscrire votre email                                        |                                       |
|                                                             |                                       |
| Inscrire une deuxième fois votre email<br>pour confirmation | MOT DE PASSE                          |
| Compléter le mot de passe                                   |                                       |
| (8 caractères minimum)                                      | CONFIRMATION MOT DE PASSE             |
| Confirmer votre mot de passe                                |                                       |
|                                                             |                                       |

| » —                                                                                                    |                                                                                     |
|----------------------------------------------------------------------------------------------------|-------------------------------------------------------------------------------------|
| <b>time</b> chef                                                                                                    |                                                                                     |
| Prénom                                                                                                    |                                                                                     |
| Jean                                                                                                    | Inscrire le prénom                                                                  |
| NOM                                                                                                    |                                                                                     |
| Michel                                                                                                    | Inscrire le nom                                                                     |
| SOLDE                                                                                                    |                                                                                     |
| 21,17                                                                                                    | Inscrire le solde indiqué sur le dernier                                            |
|                                                                                                    | ticket de caisse                                                                    |
| <ul> <li>J'accepte de recevoir les offres d'Elior group</li> <li>J'accepte de recevoir les offres des partenaires<br/>d'Elior</li> </ul> | DUPLICATA<br>25/04/2017 15:27:26<br>Foste de gestion 1<br>ANSAMBLE<br>ORANGE PESSAC |
| I'accepte les conditions aénérales d'utilisation                                                                                         | 27/09/2016 12:25:20<br>CMISSE SELF 2 Ticket 148                                     |
|                                                                                                    | Type ticket Duplicata<br>AUBRIERE MARYLINE                                          |
|                                                                                                    | Ancien Solde 23,91 €<br>1 COUT FIXE TTC 5,88 €                                      |
| S'INSCRIRE                                                                                                    | 1 TORTELLINI AU BOEUF 2,02 €<br>1 Camembert 0,39 €<br>1 CHOU blanc 0,33 €           |
| 011                                                                                                    | Total alim TTC 2,74 €                                                               |
|                                                                                                    | 1 SUBV ORANGE MAJ -5,88 €<br>Total TTC dù 2,74 €                                    |
|                                                                                                    | Iotal plateau HT Eur<br>Solde<br>BON APPETIT                                        |

#### Créer son compte 2/3 Avec le numéro de badge

|         | · —                                   | · —                                                         |                                                                          |
|---------|---------------------------------------|-------------------------------------------------------------|--------------------------------------------------------------------------|
|         | timechef                              | timechef                                                    |                                                                          |
|         | restauration                          | PRÉNOM                                                      |                                                                          |
|         | Anses (94700)                         | Jean                                                        | Inscrire le prénom                                                       |
|         | Complétez le formulaire d'inscription | Michel                                                      | Inscrire le nom                                                          |
|         | EMAIL                                 |                                                             |                                                                          |
|         | jean.michel@entreprise.com            | 0101001                                                     | Inscrire le numéro de votre Badge                                        |
|         | CONFIRMATION EMAIL                    | Vaccente de recevoir les offres d'Elior group               |                                                                          |
| e email | jean.michel@entreprise.com            | J'accepte de recevoir les offres des partenaires<br>d'Elior | Ansamble                                                                 |
|         |                                       | J'accepte les <u>conditions générales d'utilisation</u>     | UNE ALIMENTATION SAINE & NATURELLE<br>—————————————————————————————————— |
|         | CONFIRMATION MOT DE PASSE             | SUNISCRIRE                                                  | MICHEL<br>Jean                                                           |
|         |                                       |                                                             | 0101001                                                                  |
|         |                                       |                                                             |                                                                          |

Inscrire votre email

Inscrire une deuxième fois votre ema pour confirmation

Compléter le mot de passe (8 caractères minimum)

Confirmer votre mot de passe

### Créer son compte 3/3

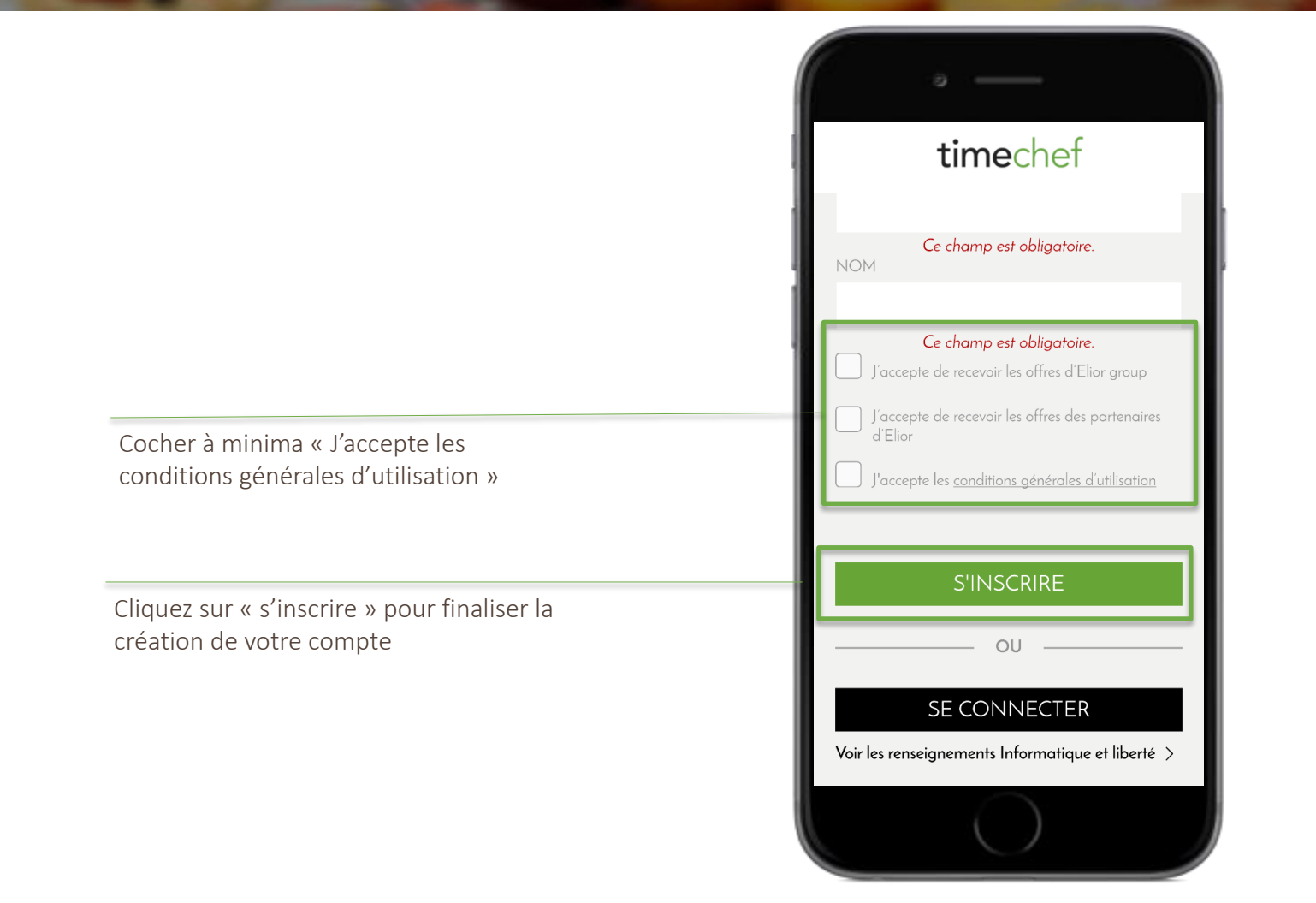

# Utilisation

#### Se connecter

|--|

Inscrire votre mot de passe choisi lors de l'inscription. Si vous avez oublié votre mot de passe, cliquer sur « Mot de passe oublié? ».

Cliquez sur « se connecter » pour finaliser la connexion

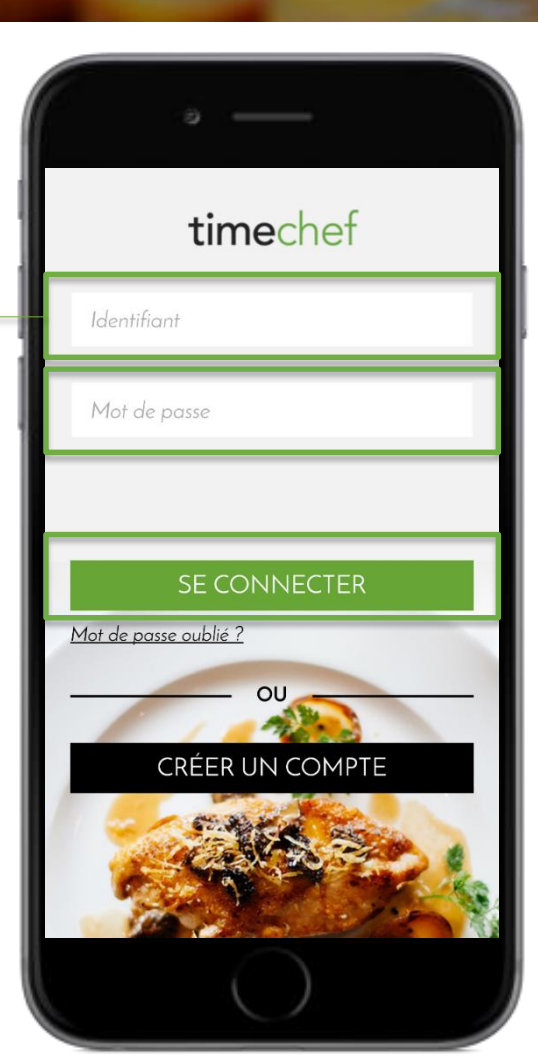

#### Consulter le menu

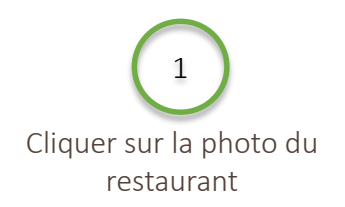

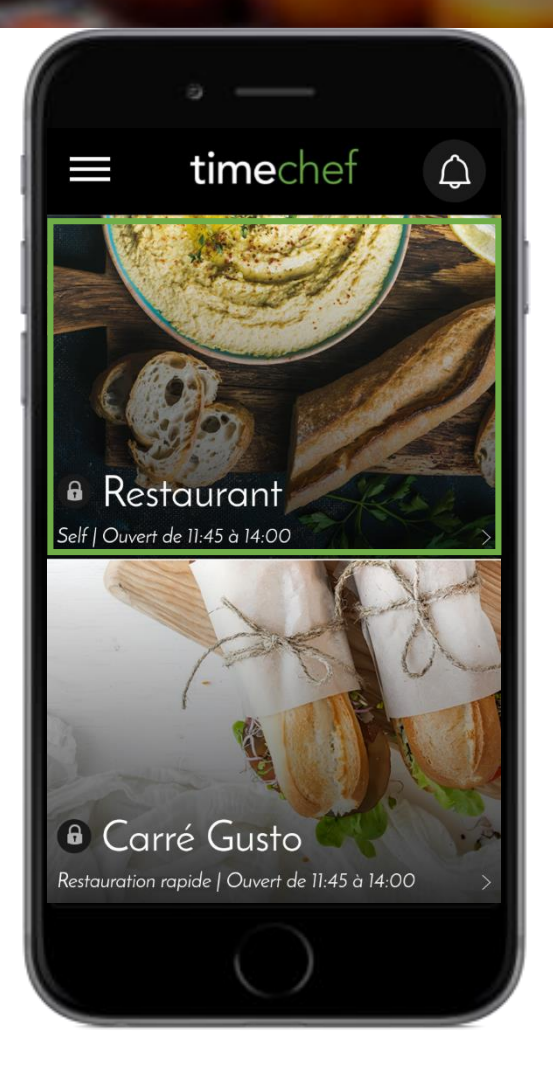

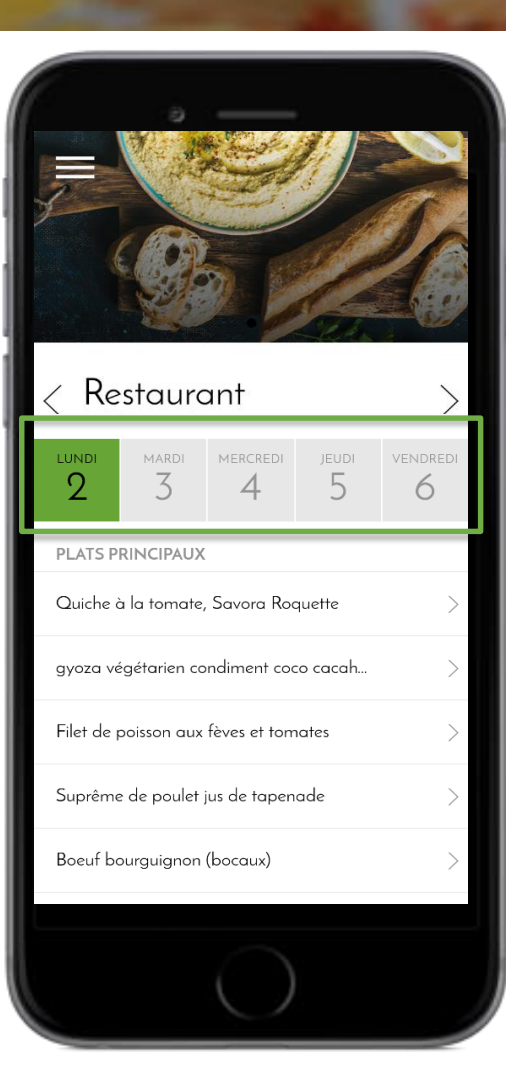

Cliquer sur le jour pour voir le menu prévu

#### Venir au meilleur moment

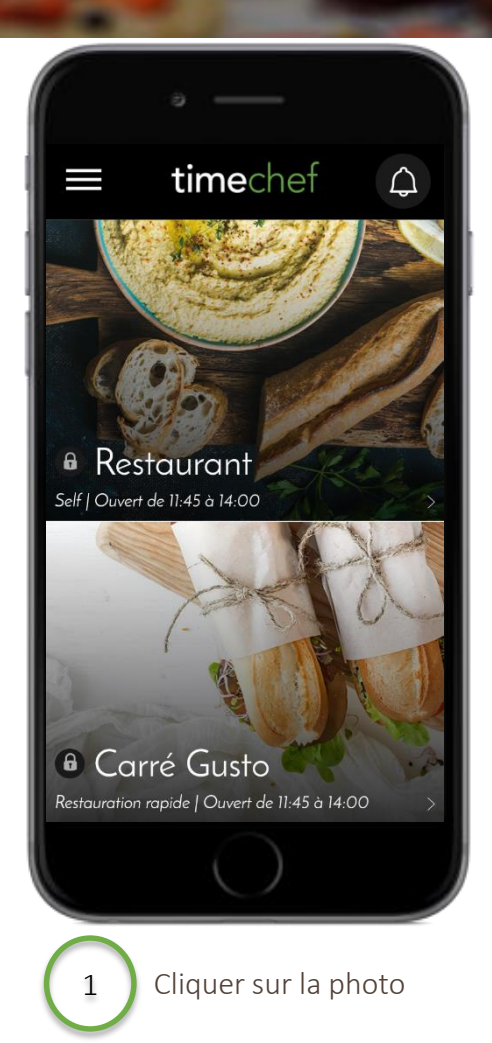

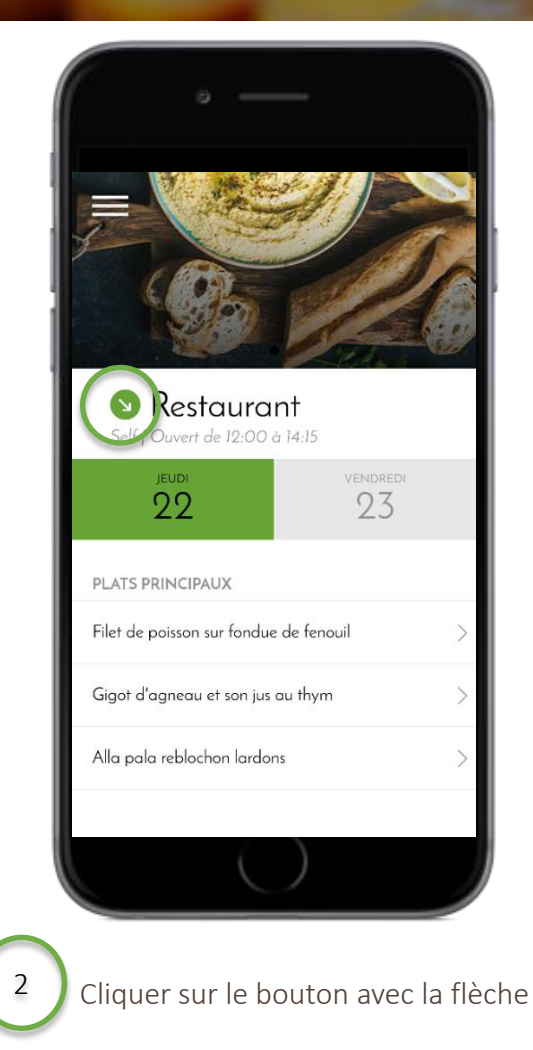

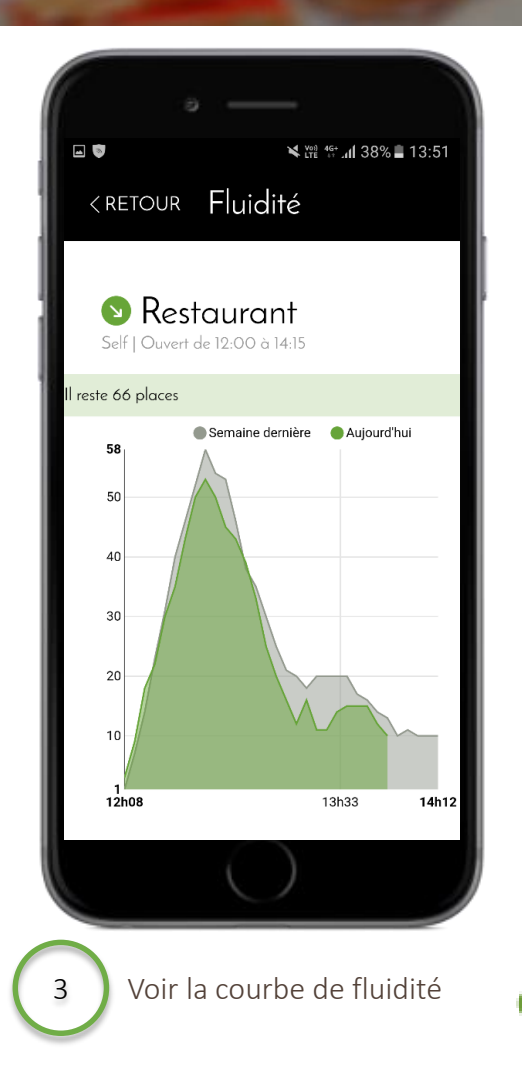

#### Recharger son badge

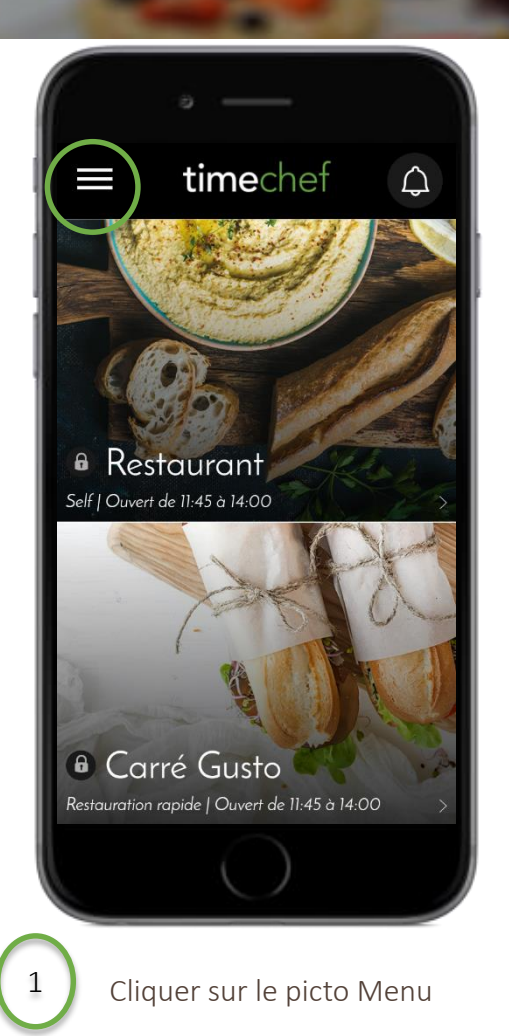

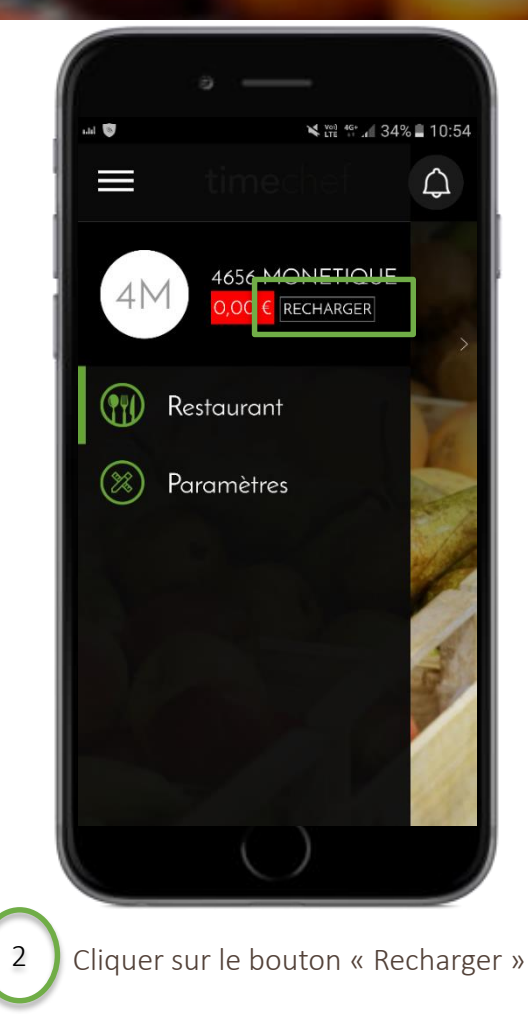

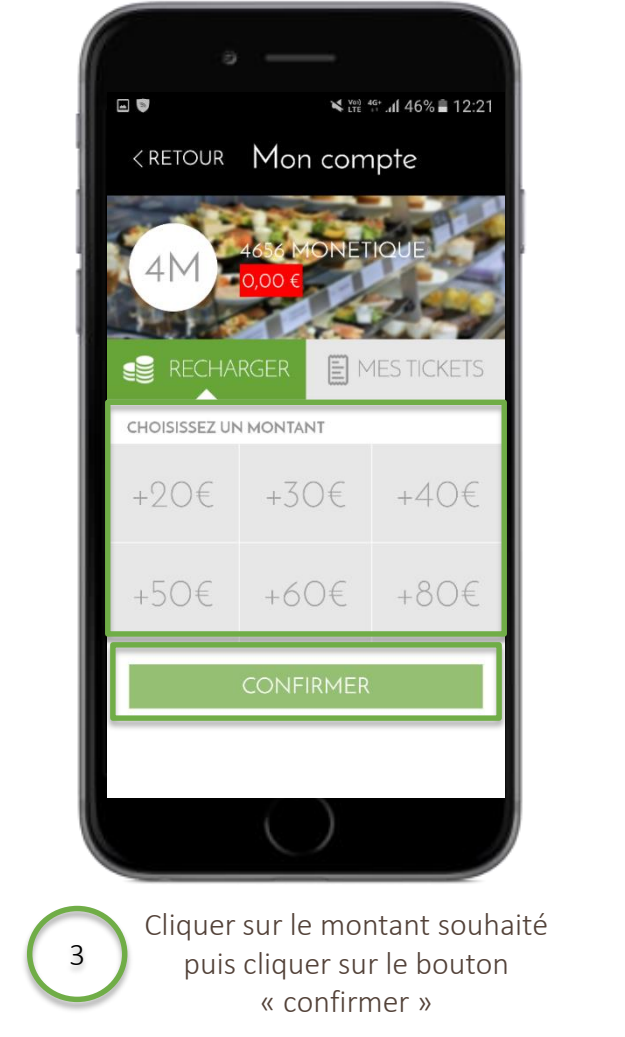

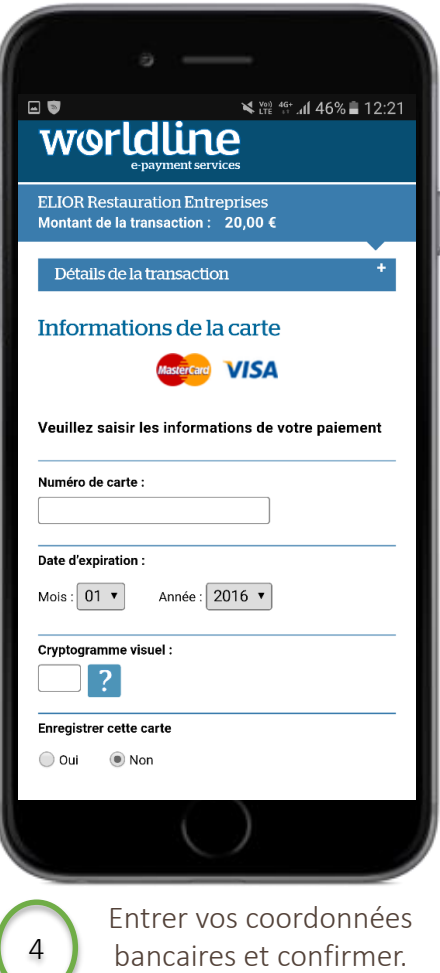

bancaires et confirmer. Le badge est rechargé.

#### Créer votre profil allergènes

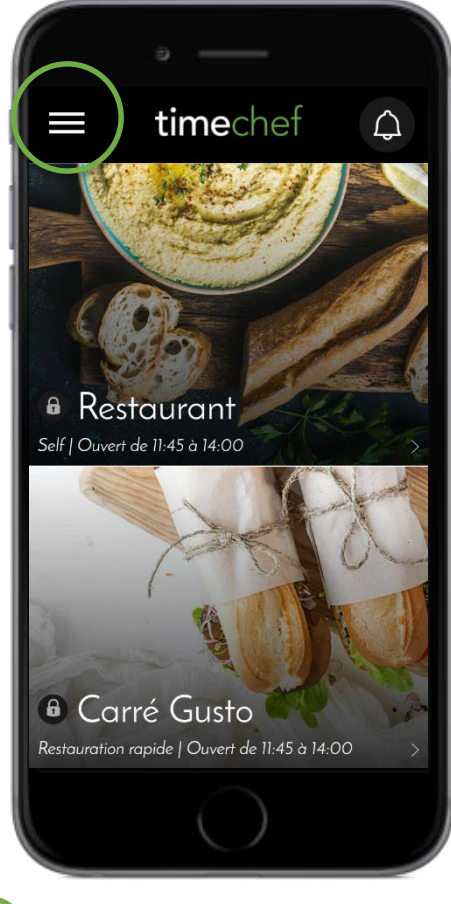

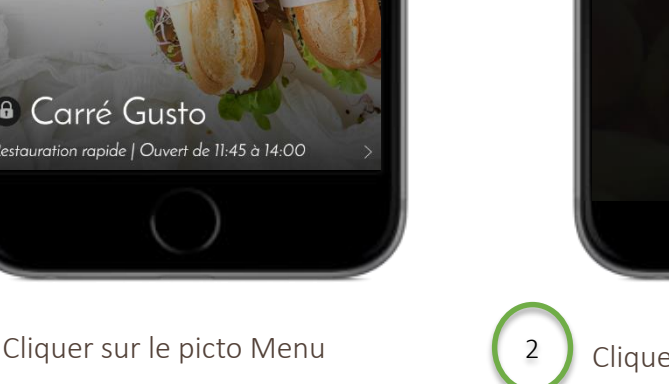

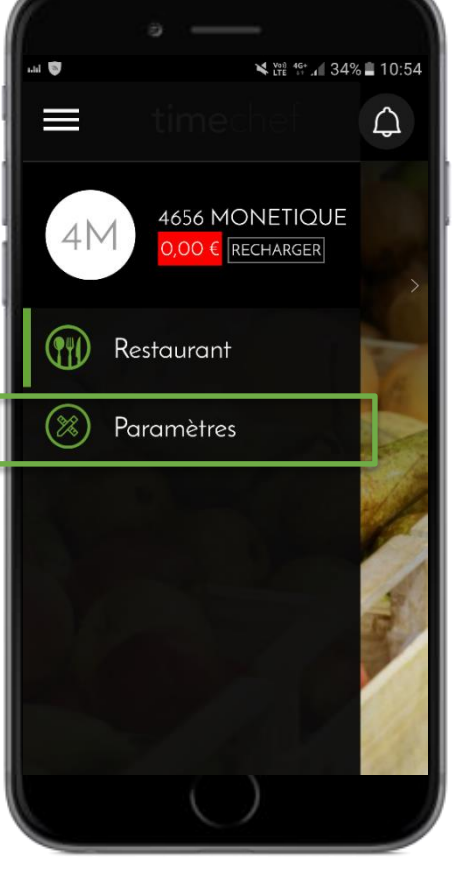

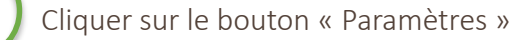

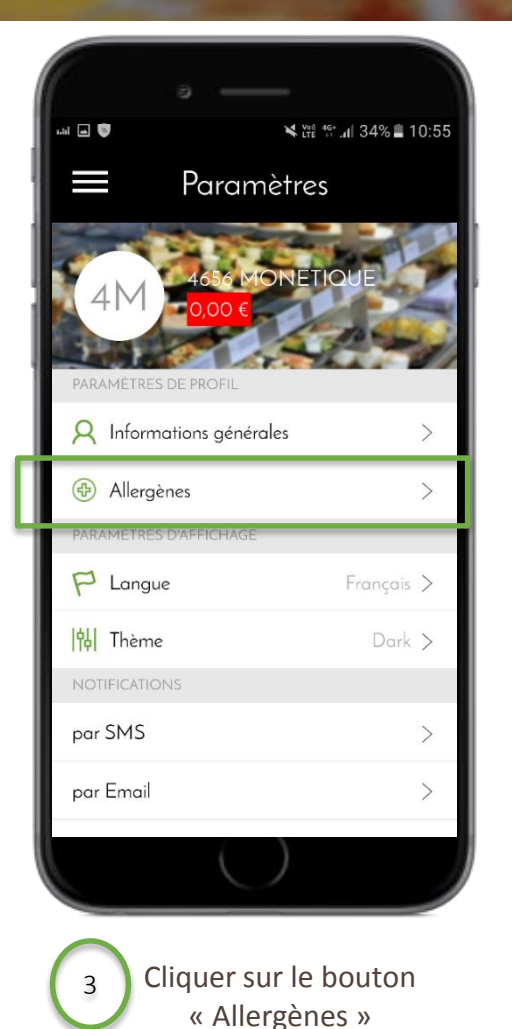

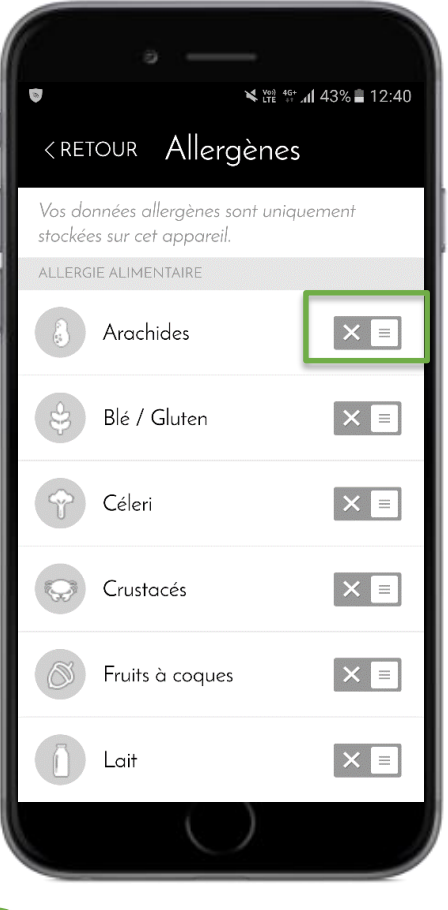

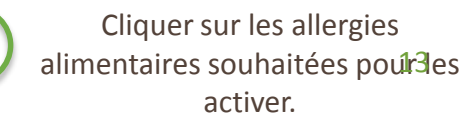

#### Donner son avis

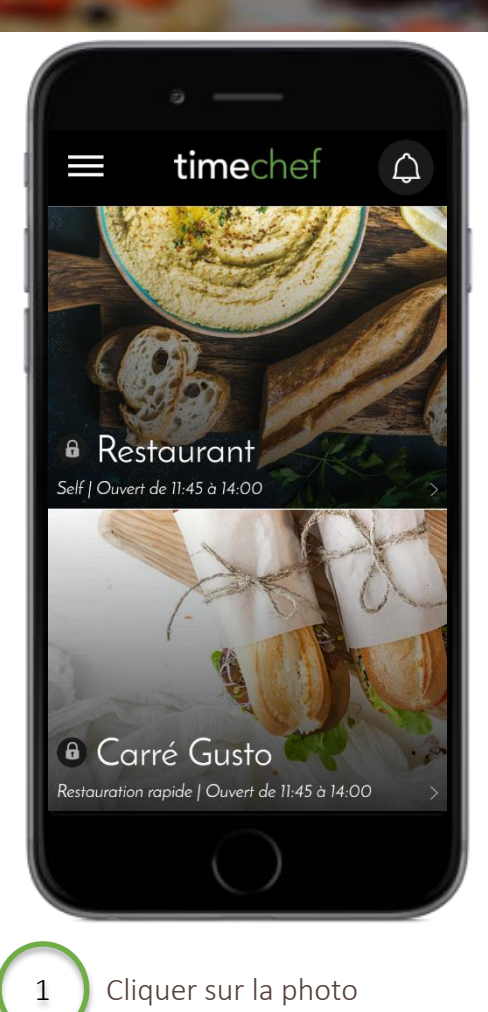

Restaurant Self | Ouvert de 12:00 à 14:15 JEUDI 22 23 PLATS PRINCIPAUX Filet de poisson sur fondue de fenouil Gigot d'agneau et son jus au thym Alla pala reblochon lardons Cliquer un plat 2

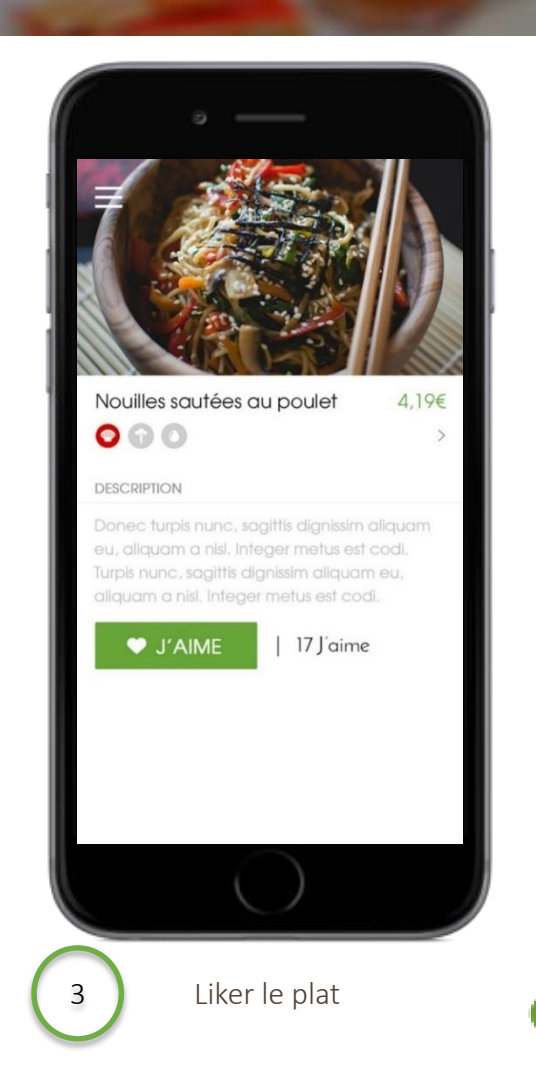

#### Regarder ses notifications

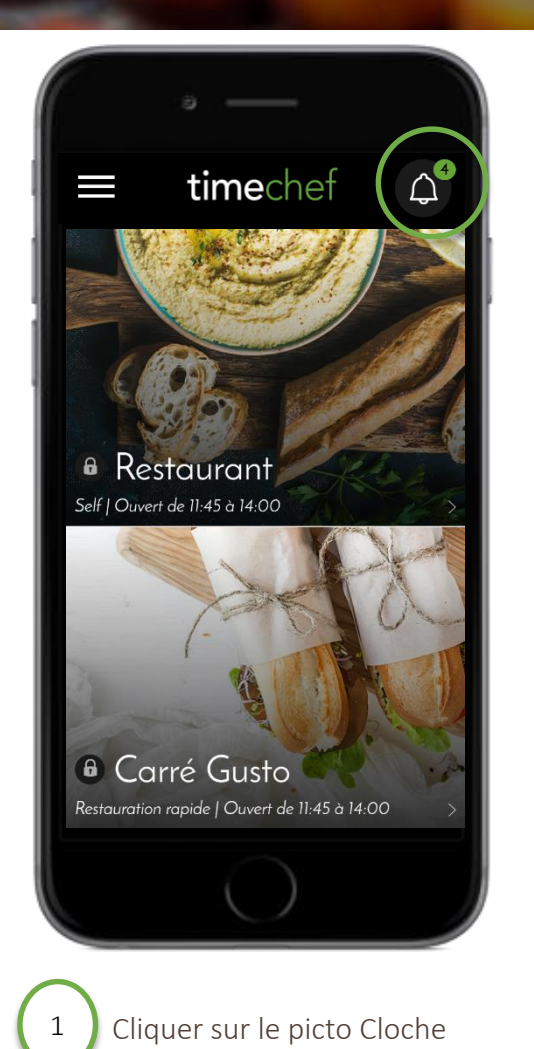

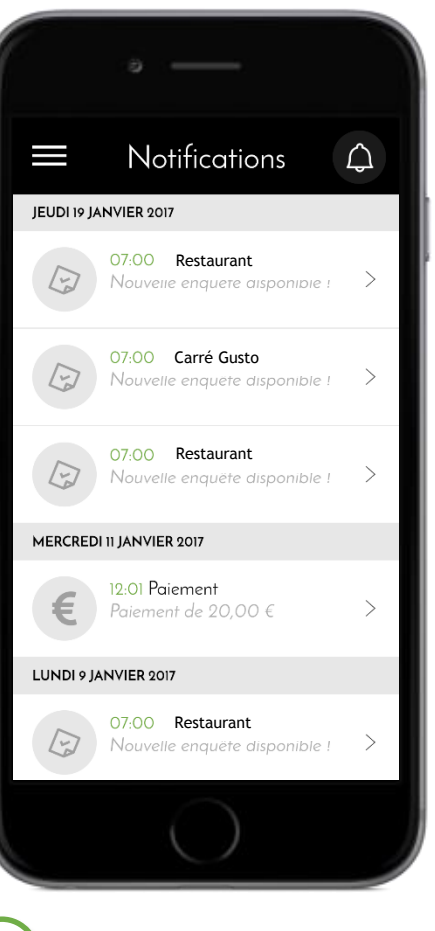

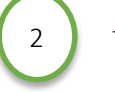

Toutes les notifications apparaîtront ici

#### Sélectionner la langue

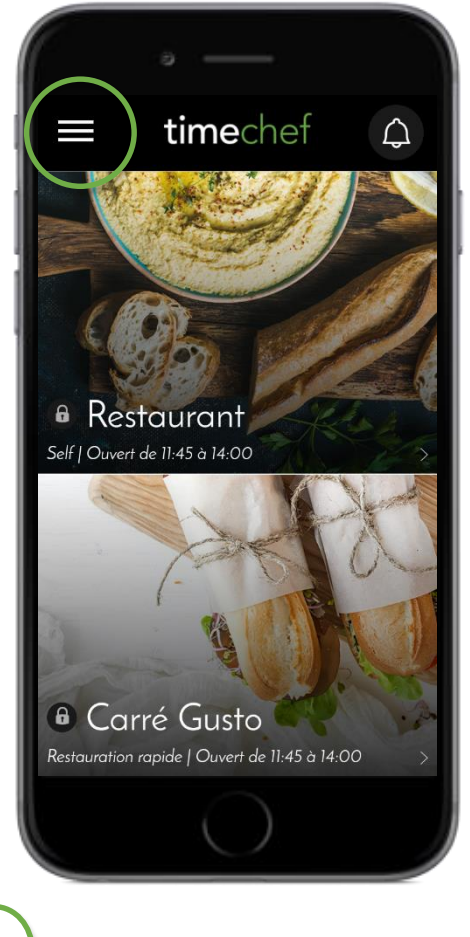

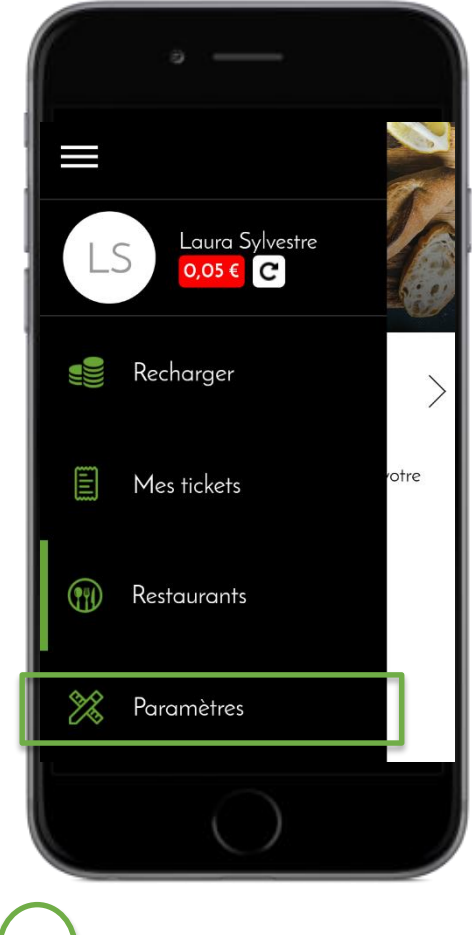

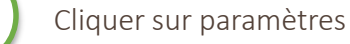

2

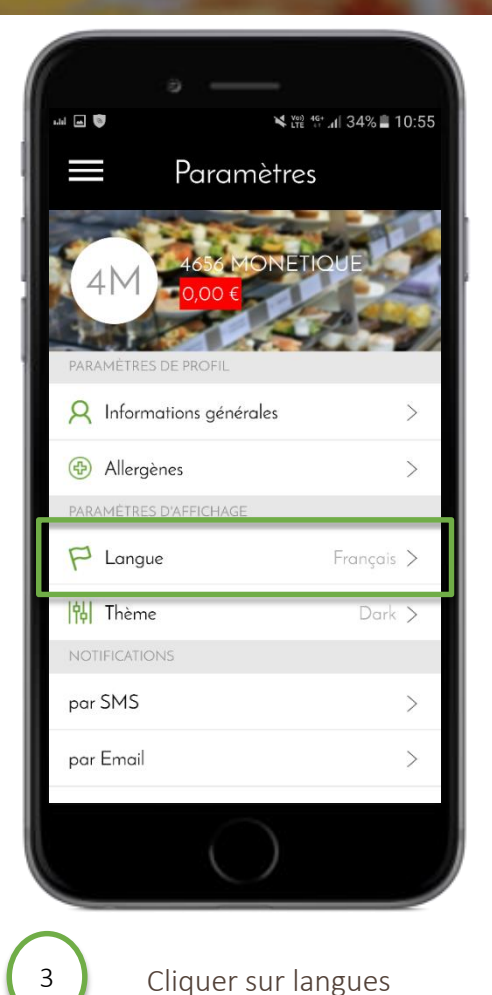

3

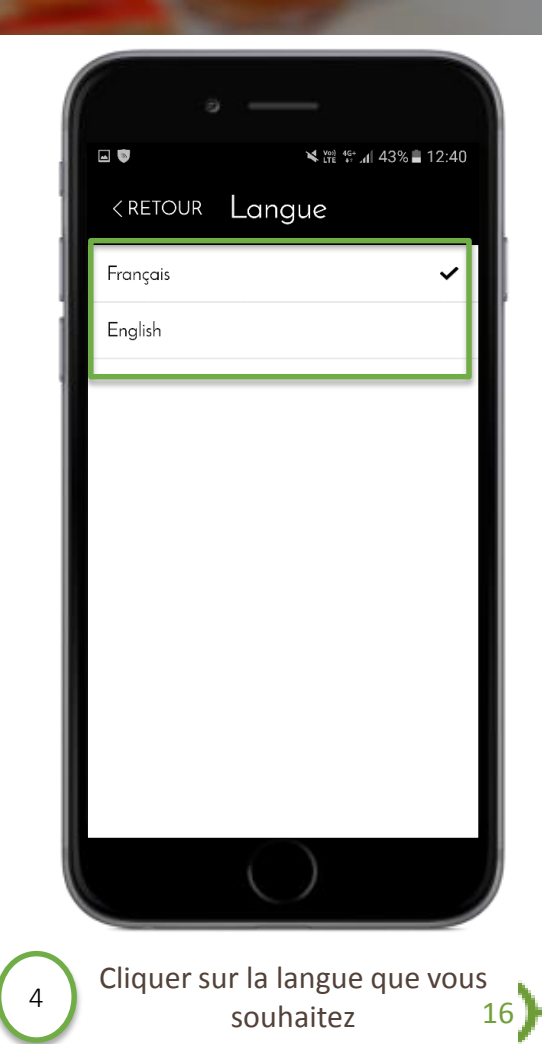

Cliquer sur le picto Menu

#### Désinscription

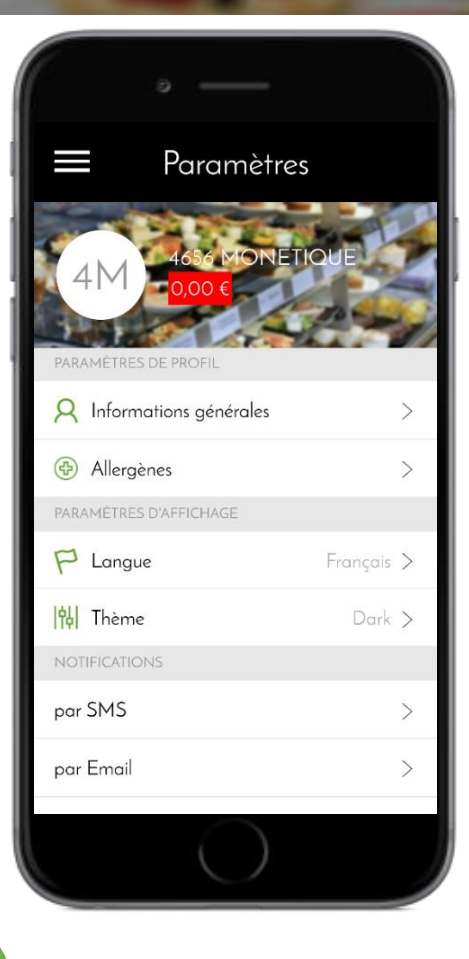

1 Dans les paramètres, cliquer sur informations générales

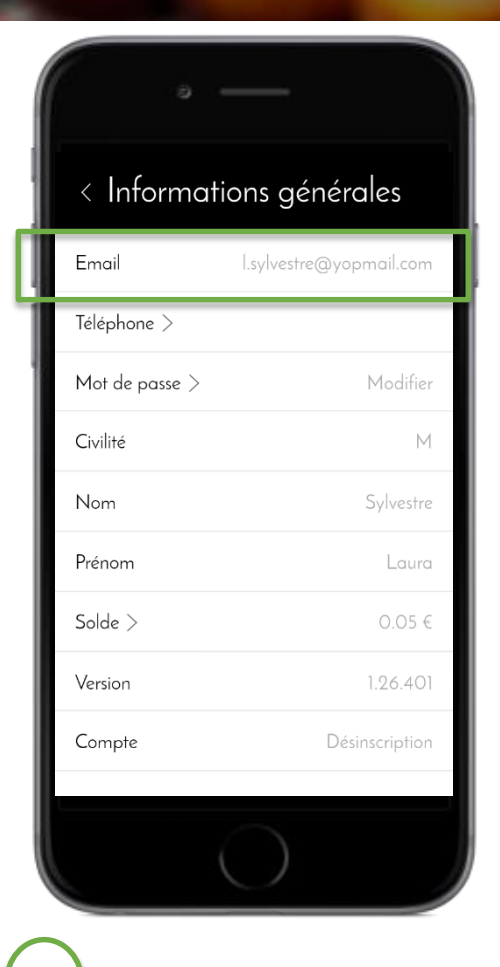

Cliquer sur « e-mail »

2

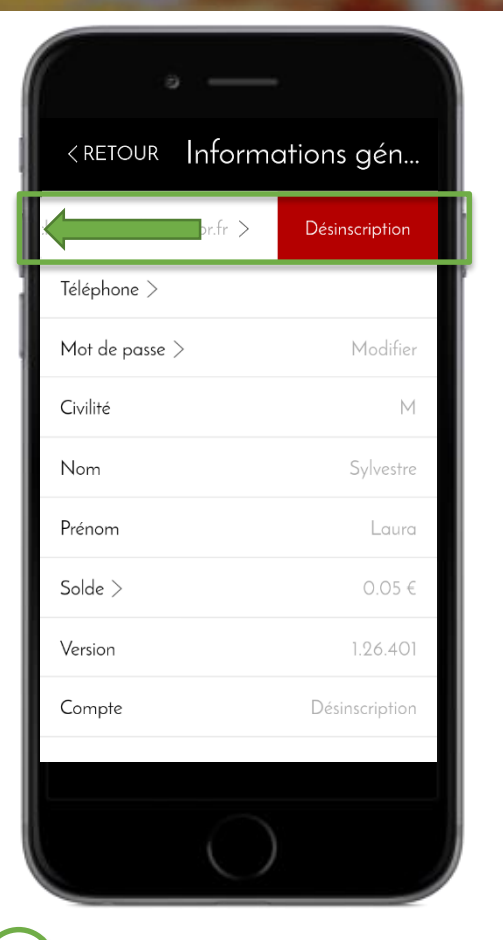

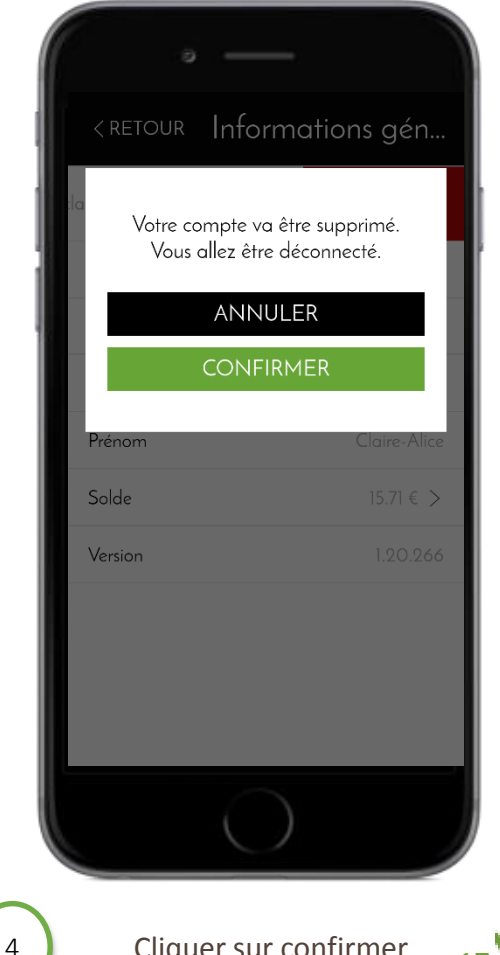

Balayer l'e-mail vers la gauche. Un bouton désinscription apparaît

3

Cliquer sur confirmer